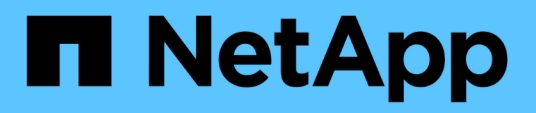

# Modificare le impostazioni del pool e del gruppo

SANtricity 11.8

NetApp December 16, 2024

This PDF was generated from https://docs.netapp.com/it-it/e-series-santricity-118/sm-storage/changeconfiguration-settings-for-a-pool.html on December 16, 2024. Always check docs.netapp.com for the latest.

# Sommario

| Modificare le impostazioni del pool e del gruppo                                               | 1 |
|------------------------------------------------------------------------------------------------|---|
| Modificare le impostazioni di configurazione di un pool                                        | 1 |
| Modificare le impostazioni di configurazione di un gruppo di volumi                            | 4 |
| Attivare o disattivare il provisioning delle risorse nei gruppi di volumi e nei pool esistenti | 7 |
| Attivare o disattivare il provisioning delle risorse per nuovi gruppi di volumi o pool         | 8 |
| Abilitare la protezione per un pool o un gruppo di volumi                                      | 9 |

# Modificare le impostazioni del pool e del gruppo

## Modificare le impostazioni di configurazione di un pool

È possibile modificare le impostazioni di un pool, inclusi nome, impostazioni degli avvisi di capacità, priorità di modifica e capacità di conservazione.

#### A proposito di questa attività

Questa attività descrive come modificare le impostazioni di configurazione per un pool.

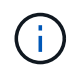

Non è possibile modificare il livello RAID di un pool utilizzando l'interfaccia di System Manager. System Manager configura automaticamente i pool come RAID 6.

#### Fasi

- 1. Selezionare Storage > Pools & Volume Groups (Storage[Pools & Volume Groups])
- 2. Selezionare il pool che si desidera modificare, quindi fare clic su Visualizza/Modifica impostazioni.

Viene visualizzata la finestra di dialogo Pool Setting (impostazione pool).

3. Selezionare la scheda Impostazioni, quindi modificare le impostazioni del pool in base alle esigenze.

| Impostazione       | Descrizione                                                                                                    |
|--------------------|----------------------------------------------------------------------------------------------------|
| Nome               | È possibile modificare il nome del pool fornito dall'utente. Specificare un nome per un pool è obbligatorio.                                                                                                    |
| Avvisi di capacità | È possibile inviare notifiche di avviso quando la capacità libera di un pool<br>raggiunge o supera una determinata soglia. Quando i dati memorizzati nel<br>pool superano la soglia specificata, System Manager invia un messaggio,<br>consentendo di aggiungere più spazio di storage o di eliminare oggetti non<br>necessari. |
|                    | Gli avvisi vengono visualizzati nell'area Notifiche della dashboard e possono essere inviati dal server agli amministratori tramite messaggi e-mail e messaggi trap SNMP.                                                                                                    |
|                    | È possibile definire i seguenti avvisi di capacità:                                                                                                    |
|                    | <ul> <li>Critical alert — questo avviso critico informa l'utente quando la<br/>capacità libera nel pool raggiunge o supera la soglia specificata.<br/>Utilizzare i controlli di spinner per regolare la percentuale di soglia.<br/>Selezionare la casella di controllo per disattivare questa notifica.</li> </ul>              |
|                    | • <b>Early alert</b> — questo avviso anticipato informa l'utente quando la capacità libera di un pool sta raggiungendo una soglia specificata. Utilizzare i controlli di spinner per regolare la percentuale di soglia. Selezionare la casella di controllo per disattivare questa notifica.                                    |

| Impostazione         | Descrizione                                                                                                    |
|----------------------|----------------------------------------------------------------------------------------------------|
| Priorità di modifica | È possibile specificare i livelli di priorità per le operazioni di modifica in un<br>pool in relazione alle prestazioni del sistema. Una priorità più elevata per le<br>operazioni di modifica in un pool consente di completare più rapidamente<br>un'operazione, ma può rallentare le prestazioni di i/o dell'host. Una priorità<br>più bassa fa sì che le operazioni richiedano più tempo, ma le prestazioni di<br>i/o dell'host ne risentono meno. |
|                      | È possibile scegliere tra cinque livelli di priorità: Minimo, basso, medio, alto e massimo. Maggiore è il livello di priorità, maggiore è l'impatto sull'i/o host e sulle prestazioni del sistema.                                                                                                    |
|                      | <ul> <li>Priorità di ricostruzione critica — questa barra di scorrimento<br/>determina la priorità di un'operazione di ricostruzione dei dati quando<br/>guasti multipli dei dischi causano una condizione in cui alcuni dati non<br/>hanno ridondanza e un guasto aggiuntivo dei dischi potrebbe causare<br/>la perdita di dati.</li> </ul>                                                                                                    |
|                      | <ul> <li>Priorità di ricostruzione degradata — questa barra di scorrimento<br/>determina la priorità dell'operazione di ricostruzione dei dati quando si<br/>verifica un guasto al disco, ma i dati continuano a essere ridondanti e<br/>un guasto aggiuntivo al disco non comporta la perdita di dati.</li> </ul>                                                                                                    |
|                      | <ul> <li>Priorità delle operazioni in background — questa barra di<br/>scorrimento determina la priorità delle operazioni in background del<br/>pool che si verificano mentre il pool si trova in uno stato ottimale.<br/>Queste operazioni includono Dynamic Volume Expansion (DVE),<br/>Instant Availability Format (IAF) e la migrazione dei dati su un disco<br/>sostituito o aggiunto.</li> </ul>                                                 |

| Impostazior                                                                            | ne                                                                                                    | Descrizione                                                                                                    |
|----------------------------------------------------------------------------------------|----------------------------------------------------------------------------------------------------|----------------------------------------------------------------------------------------------------|
| Capacità di<br>conservazione<br>("capacità di<br>ottimizzazione" per<br>EF600 o EF300) | ne<br>ne" per<br>300)                                                                                                    | <b>Capacità di conservazione</b> — è possibile definire il numero di dischi per<br>determinare la capacità riservata al pool per supportare potenziali guasti<br>del disco. Quando si verifica un guasto al disco, la capacità di<br>conservazione viene utilizzata per conservare i dati ricostruiti. I pool<br>utilizzano la capacità di conservazione durante il processo di ricostruzione<br>dei dati invece delle unità hot spare, utilizzate nei gruppi di volumi.                                                                                                    |
|                                                                                        |                                                                                                    | Utilizzare i controlli di spinner per regolare il numero di dischi. In base al<br>numero di dischi, la capacità di conservazione nel pool viene visualizzata<br>accanto alla casella di selezione.                                                                                                    |
|                                                                                        |                                                                                                    | Tenere presenti le seguenti informazioni sulla capacità di conservazione.                                                                                                    |
|                                                                                        |                                                                                                    | <ul> <li>Poiché la capacità di conservazione viene sottratta dalla capacità<br/>libera totale di un pool, la quantità di capacità che si riserva influisce<br/>sulla quantità di capacità libera disponibile per la creazione dei volumi.<br/>Se si specifica 0 per la capacità di conservazione, tutta la capacità<br/>libera del pool viene utilizzata per la creazione del volume.</li> </ul>                                                                                                    |
|                                                                                        |                                                                                                    | <ul> <li>Se si riduce la capacità di conservazione, si aumenta la capacità che<br/>può essere utilizzata per i volumi del pool.</li> </ul>                                                                                                    |
|                                                                                        | <b>Capacità di ottimizzazione aggiuntiva</b> (solo array EF600 e<br>EF300) — quando viene creato un pool, viene generata una capacità di<br>ottimizzazione consigliata che fornisce un equilibrio tra capacità disponibile<br>e performance e durata del disco. È possibile regolare questo<br>bilanciamento spostando il cursore verso destra per migliorare le<br>prestazioni e la durata del disco a scapito della maggiore capacità<br>disponibile, oppure spostandolo verso sinistra per aumentare la capacità<br>disponibile a scapito di migliori prestazioni e durata del disco. |                                                                                                    |
|                                                                                        |                                                                                                    | I dischi SSD avranno una maggiore durata e migliori prestazioni di scrittura<br>massime quando una parte della loro capacità non viene allocata. Per i<br>dischi associati a un pool, la capacità non allocata è costituita dalla<br>capacità di conservazione di un pool, dalla capacità libera (capacità non<br>utilizzata dai volumi) e da una parte della capacità utilizzabile come<br>capacità di ottimizzazione aggiuntiva. La capacità di ottimizzazione<br>aggiuntiva garantisce un livello minimo di capacità di ottimizzazione<br>riducendo la capacità utilizzabile e, come tale, non è disponibile per la<br>creazione di volumi. |

4. Fare clic su **Save** (Salva).

# Modificare le impostazioni di configurazione di un gruppo di volumi

È possibile modificare le impostazioni di un gruppo di volumi, inclusi il nome e il livello RAID.

#### Prima di iniziare

Se si modifica il livello RAID per soddisfare le esigenze di performance delle applicazioni che accedono al gruppo di volumi, assicurarsi di soddisfare i seguenti prerequisiti:

- Il gruppo di volumi deve trovarsi in uno stato ottimale.
- È necessario disporre di capacità sufficiente nel gruppo di volumi per la conversione al nuovo livello RAID.

Fasi

- 1. Selezionare Storage > Pools & Volume Groups (Storage[Pools & Volume Groups])
- 2. Selezionare il gruppo di volumi che si desidera modificare, quindi fare clic su **Visualizza/Modifica impostazioni**.

Viene visualizzata la finestra di dialogo Volume Group Settings (Impostazioni gruppo di volumi).

3. Selezionare la scheda **Impostazioni**, quindi modificare le impostazioni del gruppo di volumi in base alle esigenze.

| Impostazione | Descrizione                                                                                                    |
|--------------|----------------------------------------------------------------------------------------------------|
| Nome         | È possibile modificare il nome fornito dall'utente del gruppo di volumi.<br>Specificare un nome per un gruppo di volumi.                                                                                                    |
| Livello RAID | Selezionare il nuovo livello RAID dal menu a discesa.                                                                                                    |
|              | <ul> <li>RAID 0 striping — offre performance elevate, ma non fornisce alcuna<br/>ridondanza dei dati. Se un singolo disco si guasta nel gruppo di volumi<br/>tutti i volumi associati si guastano e tutti i dati vengono persi. Un<br/>gruppo RAID di striping combina due o più dischi in un'unica grande<br/>unità logica.</li> </ul>                                                              |
|              | <ul> <li>Mirroring RAID 1 — offre performance elevate e la migliore<br/>disponibilità dei dati, ed è adatto per la memorizzazione di dati sensibil<br/>a livello aziendale o personale. Protegge i dati eseguendo<br/>automaticamente il mirroring del contenuto di un disco nel secondo<br/>disco della coppia mirrorata. Fornisce protezione in caso di guasto di<br/>un singolo disco.</li> </ul> |
|              | • <b>RAID 10 striping/mirroring</b> — fornisce una combinazione di RAID 0 (striping) e RAID 1 (mirroring) e si ottiene selezionando quattro o più dischi. RAID 10 è adatto per applicazioni di transazioni di volumi elevati, come un database, che richiedono performance elevate e tolleranza agli errori.                                                                                         |
|              | <ul> <li>RAID 5 — ottimale per ambienti multiutente (come storage di database<br/>o file system) in cui le dimensioni i/o tipiche sono ridotte e l'attività di<br/>lettura è molto elevata.</li> </ul>                                                                                                    |
|              | <ul> <li>RAID 6 — ottimale per ambienti che richiedono una protezione di<br/>ridondanza oltre RAID 5, ma che non richiedono elevate prestazioni di<br/>scrittura.</li> </ul>                                                                                                    |
|              | RAID 3 può essere assegnato solo ai gruppi di volumi utilizzando l'interfaccia della riga di comando (CLI).                                                                                                    |
|              | Quando si modifica il livello RAID, non è possibile annullare questa operazione dopo l'inizio. Durante la modifica, i dati rimangono disponibili.                                                                                                    |

| Impostazione                                        | Descrizione                                                                                                    |
|-----------------------------------------------------|----------------------------------------------------------------------------------------------------|
| Capacità di<br>ottimizzazione (solo<br>array EF600) | Quando viene creato un gruppo di volumi, viene generata una capacità di<br>ottimizzazione consigliata che fornisce un equilibrio tra capacità disponibile<br>e prestazioni e durata del disco. È possibile regolare questo bilanciamento<br>spostando il cursore verso destra per migliorare le prestazioni e la durata<br>del disco a scapito della maggiore capacità disponibile, oppure<br>spostandolo verso sinistra per aumentare la capacità disponibile a scapito<br>di migliori prestazioni e durata del disco.                                                                                                  |
|                                                     | I dischi SSD avranno una maggiore durata e migliori prestazioni di scrittura<br>massime quando una parte della loro capacità non viene allocata. Per i<br>dischi associati a un gruppo di volumi, la capacità non allocata è costituita<br>dalla capacità libera di un gruppo (capacità non utilizzata dai volumi) e da<br>una parte della capacità utilizzabile come capacità di ottimizzazione<br>aggiuntiva. La capacità di ottimizzazione aggiuntiva garantisce un livello<br>minimo di capacità di ottimizzazione riducendo la capacità utilizzabile e,<br>come tale, non è disponibile per la creazione di volumi. |

#### 4. Fare clic su **Save** (Salva).

Viene visualizzata una finestra di dialogo di conferma in caso di riduzione della capacità, perdita della ridondanza del volume o perdita della protezione di shelf/cassetto a seguito della modifica del livello RAID. Selezionare **Sì** per continuare, altrimenti fare clic su **No**.

#### Risultati

Se si modifica il livello RAID per un gruppo di volumi, System Manager modifica i livelli RAID di ogni volume che comprende il gruppo di volumi. Le prestazioni potrebbero essere leggermente compromesse durante l'operazione.

### Attivare o disattivare il provisioning delle risorse nei gruppi di volumi e nei pool esistenti

Per qualsiasi disco compatibile con DULBE, è possibile attivare o disattivare il provisioning delle risorse sui volumi esistenti in un pool o un gruppo di volumi.

Il provisioning delle risorse è una funzionalità disponibile negli array di storage EF300 e EF600, che consente di utilizzare immediatamente i volumi senza alcun processo di inizializzazione in background. Tutti i blocchi di dischi assegnati al volume vengono deallocati (non mappati), in modo da migliorare la durata dell'utilizzo degli SSD e aumentare le massime prestazioni di scrittura.

Per impostazione predefinita, il provisioning delle risorse è attivato nei sistemi in cui i dischi supportano DULBE. Non è necessario attivare il provisioning delle risorse a meno che non sia stato precedentemente disattivato.

#### Prima di iniziare

- È necessario disporre di uno storage array EF300 o EF600.
- È necessario disporre di gruppi di volumi o pool SSD, in cui tutti i dischi supportano la funzionalità di ripristino degli errori NVMe Deallocated o Unwritten Logical Block Error Enable (DULBE). In caso contrario, l'opzione di provisioning delle risorse non è disponibile.

#### A proposito di questa attività

Quando si attiva il provisioning delle risorse per gruppi di volumi e pool esistenti, tutti i volumi nel gruppo di volumi o pool selezionato vengono modificati per consentire la deallocazione dei blocchi. Questo processo potrebbe comportare un'operazione in background per garantire un'allocazione coerente con la granularità non mappata. Questa operazione non annulla la mappatura dello spazio. Una volta completata l'operazione in background, il sistema operativo deve annullare la mappatura dei blocchi inutilizzati per creare spazio libero.

Quando si disattiva il provisioning delle risorse per gruppi di volumi o pool esistenti, un'operazione in background riscrive tutti i blocchi logici in ogni volume. I dati esistenti rimangono intatti. Le scritture mappano o forniscono i blocchi sui dischi associati al gruppo di volumi o al pool.

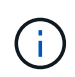

Per i nuovi gruppi di volumi e pool, è possibile attivare o disattivare il provisioning delle risorse dal **Impostazioni > sistema > Impostazioni aggiuntive > attiva/Disattiva volumi con provisioning delle risorse**.

#### Fasi

- 1. Selezionare Storage > Pools & Volume Groups (Storage[Pools & Volume Groups])
- 2. Selezionare un pool o un gruppo di volumi dall'elenco.

È possibile selezionare un solo pool o gruppo di volumi alla volta. Scorrere l'elenco per visualizzare altri pool o gruppi di volumi.

- 3. Selezionare Uncommon Tasks, quindi Enable resource provisioning o Disable resource provisioning.
- 4. Nella finestra di dialogo, confermare l'operazione.

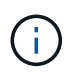

**Se si riattiva DULBE** — al termine dell'operazione in background, potrebbe essere necessario riavviare l'host in modo che rilevi le modifiche di configurazione di DULBE e quindi rimontare tutti i filesystem.

### Attivare o disattivare il provisioning delle risorse per nuovi gruppi di volumi o pool

Se in precedenza è stata disattivata la funzionalità predefinita per il provisioning delle risorse, è possibile riattivarla per tutti i nuovi gruppi di volumi SSD o pool creati. È anche possibile disattivare nuovamente l'impostazione.

Il provisioning delle risorse è una funzionalità disponibile negli array di storage EF300 e EF600, che consente di utilizzare immediatamente i volumi senza alcun processo di inizializzazione in background. Tutti i blocchi di dischi assegnati al volume vengono deallocati (non mappati), in modo da migliorare la durata dell'utilizzo degli SSD e aumentare le massime prestazioni di scrittura.

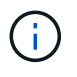

Per impostazione predefinita, il provisioning delle risorse è attivato nei sistemi in cui i dischi supportano DULBE.

#### Prima di iniziare

- È necessario disporre di uno storage array EF300 o EF600.
- È necessario disporre di gruppi di volumi o pool SSD, in cui tutti i dischi supportano la funzionalità di ripristino degli errori NVMe Deallocated o Unwritten Logical Block Error Enable (DULBE).

#### A proposito di questa attività

Quando si riattiva il provisioning delle risorse per nuovi gruppi di volumi o pool, vengono influenzati solo i gruppi di volumi e i pool appena creati. Tutti i gruppi di volumi e i pool esistenti con provisioning delle risorse abilitato rimarranno invariati.

#### Fasi

- 1. Selezionare Impostazioni > sistema.
- 2. Scorrere verso il basso fino a **Additional Settings** (Impostazioni aggiuntive), quindi fare clic su **Enable/Disable Resource-Provised Volumes** (attiva/Disattiva volumi con provisioning delle risorse

La descrizione dell'impostazione indica se il provisioning delle risorse è attualmente attivato o disattivato.

3. Nella finestra di dialogo, confermare l'operazione.

#### Risultati

L'attivazione o la disattivazione del provisioning delle risorse influisce solo sui nuovi pool di SSD o gruppi di volumi creati dall'utente. I pool o i gruppi di volumi esistenti rimangono invariati.

## Abilitare la protezione per un pool o un gruppo di volumi

È possibile attivare Drive Security per un pool o un gruppo di volumi per impedire l'accesso non autorizzato ai dati sulle unità contenute nel pool o nel gruppo di volumi. L'accesso in lettura e scrittura per i dischi è disponibile solo attraverso un controller configurato con una chiave di sicurezza.

#### Prima di iniziare

- La funzione Drive Security deve essere attivata.
- È necessario creare una chiave di sicurezza.
- Il pool o il gruppo di volumi deve trovarsi in uno stato ottimale.
- Tutti i dischi del pool o del gruppo di volumi devono essere dischi sicuri.

#### A proposito di questa attività

Se si desidera utilizzare Drive Security, selezionare un pool o un gruppo di volumi che supporti la protezione. Un pool o un gruppo di volumi può contenere dischi sicuri e non sicuri, ma tutti i dischi devono essere sicuri per poter utilizzare le proprie funzionalità di crittografia.

Una volta attivato il sistema di protezione, è possibile rimuoverlo solo eliminando il pool o il gruppo di volumi, quindi cancellando i dischi.

#### Fasi

- 1. Selezionare Storage > Pools & Volume Groups (Storage[Pools & Volume Groups])
- Selezionare il pool o il gruppo di volumi in cui si desidera attivare la protezione, quindi fare clic su More > Enable Security (Altro[attiva protezione]).

Viene visualizzata la finestra di dialogo Conferma abilitazione protezione.

3. Confermare che si desidera attivare la protezione per il pool o il gruppo di volumi selezionato, quindi fare clic su **Enable** (attiva).

#### Informazioni sul copyright

Copyright © 2024 NetApp, Inc. Tutti i diritti riservati. Stampato negli Stati Uniti d'America. Nessuna porzione di questo documento soggetta a copyright può essere riprodotta in qualsiasi formato o mezzo (grafico, elettronico o meccanico, inclusi fotocopie, registrazione, nastri o storage in un sistema elettronico) senza previo consenso scritto da parte del detentore del copyright.

Il software derivato dal materiale sottoposto a copyright di NetApp è soggetto alla seguente licenza e dichiarazione di non responsabilità:

IL PRESENTE SOFTWARE VIENE FORNITO DA NETAPP "COSÌ COM'È" E SENZA QUALSIVOGLIA TIPO DI GARANZIA IMPLICITA O ESPRESSA FRA CUI, A TITOLO ESEMPLIFICATIVO E NON ESAUSTIVO, GARANZIE IMPLICITE DI COMMERCIABILITÀ E IDONEITÀ PER UNO SCOPO SPECIFICO, CHE VENGONO DECLINATE DAL PRESENTE DOCUMENTO. NETAPP NON VERRÀ CONSIDERATA RESPONSABILE IN ALCUN CASO PER QUALSIVOGLIA DANNO DIRETTO, INDIRETTO, ACCIDENTALE, SPECIALE, ESEMPLARE E CONSEQUENZIALE (COMPRESI, A TITOLO ESEMPLIFICATIVO E NON ESAUSTIVO, PROCUREMENT O SOSTITUZIONE DI MERCI O SERVIZI, IMPOSSIBILITÀ DI UTILIZZO O PERDITA DI DATI O PROFITTI OPPURE INTERRUZIONE DELL'ATTIVITÀ AZIENDALE) CAUSATO IN QUALSIVOGLIA MODO O IN RELAZIONE A QUALUNQUE TEORIA DI RESPONSABILITÀ, SIA ESSA CONTRATTUALE, RIGOROSA O DOVUTA A INSOLVENZA (COMPRESA LA NEGLIGENZA O ALTRO) INSORTA IN QUALSIASI MODO ATTRAVERSO L'UTILIZZO DEL PRESENTE SOFTWARE ANCHE IN PRESENZA DI UN PREAVVISO CIRCA L'EVENTUALITÀ DI QUESTO TIPO DI DANNI.

NetApp si riserva il diritto di modificare in qualsiasi momento qualunque prodotto descritto nel presente documento senza fornire alcun preavviso. NetApp non si assume alcuna responsabilità circa l'utilizzo dei prodotti o materiali descritti nel presente documento, con l'eccezione di quanto concordato espressamente e per iscritto da NetApp. L'utilizzo o l'acquisto del presente prodotto non comporta il rilascio di una licenza nell'ambito di un qualche diritto di brevetto, marchio commerciale o altro diritto di proprietà intellettuale di NetApp.

Il prodotto descritto in questa guida può essere protetto da uno o più brevetti degli Stati Uniti, esteri o in attesa di approvazione.

LEGENDA PER I DIRITTI SOTTOPOSTI A LIMITAZIONE: l'utilizzo, la duplicazione o la divulgazione da parte degli enti governativi sono soggetti alle limitazioni indicate nel sottoparagrafo (b)(3) della clausola Rights in Technical Data and Computer Software del DFARS 252.227-7013 (FEB 2014) e FAR 52.227-19 (DIC 2007).

I dati contenuti nel presente documento riguardano un articolo commerciale (secondo la definizione data in FAR 2.101) e sono di proprietà di NetApp, Inc. Tutti i dati tecnici e il software NetApp forniti secondo i termini del presente Contratto sono articoli aventi natura commerciale, sviluppati con finanziamenti esclusivamente privati. Il governo statunitense ha una licenza irrevocabile limitata, non esclusiva, non trasferibile, non cedibile, mondiale, per l'utilizzo dei Dati esclusivamente in connessione con e a supporto di un contratto governativo statunitense in base al quale i Dati sono distribuiti. Con la sola esclusione di quanto indicato nel presente documento, i Dati non possono essere utilizzati, divulgati, riprodotti, modificati, visualizzati o mostrati senza la previa approvazione scritta di NetApp, Inc. I diritti di licenza del governo degli Stati Uniti per il Dipartimento della Difesa sono limitati ai diritti identificati nella clausola DFARS 252.227-7015(b) (FEB 2014).

#### Informazioni sul marchio commerciale

NETAPP, il logo NETAPP e i marchi elencati alla pagina http://www.netapp.com/TM sono marchi di NetApp, Inc. Gli altri nomi di aziende e prodotti potrebbero essere marchi dei rispettivi proprietari.